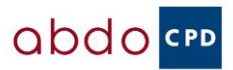

## Log in as normal Select CPD Online

| ٠     | i new message × +                                    |                                                                                                    | ~ -                         | σ×  |
|-------|------------------------------------------------------|----------------------------------------------------------------------------------------------------|-----------------------------|-----|
| ~     | → C A https://www.ab                                 | do.org.uk/dashboard/?1695197885414                                                                                      | E 80% 🔂 🔍                   | ඪ ≡ |
| -Ə la | port bookmarks 🔞 Getting Started 🌘 Dashboard   MyCPD | 🔹 Eventieaf   Event Regis 👰 Question Writer Track 🗰 HG - Holiday Inn Card 🌋 Log In < ABDO Wor 🔹 Eventieaf   Event Regis | QR Code Generator fo D ABDO |     |
|       | Members and students                                 |                                                                                                    | XAY                         |     |
|       | Clinical Hub                                         | is a member of the Association of British<br>Dispensing Opticians                                                       |                             |     |
|       | CPD >                                                |                                                                                                    | 70000                       |     |
|       | Examinations >                                       | Membership information                                                                                                  |                             |     |
|       | Advice and guidelines >                              | Quick Links                                                                                                    |                             |     |
|       | Business hub >                                       | CPD Online 📥 Our Events                                                                                                 | Forums                      |     |
|       | International >                                      |                                                                                                    |                             |     |
|       | Forums >                                             | Advice and Dispensing Optics                                                                                            | Lifestyle benefits          |     |
| @ we  | Ophthalmic Lens >                                    | guidelines 60 Online                                                                                                    | and discounts               |     |
|       | Dispensing Optics Online                             | Manuau ressist                                                                                                    |                             | O,  |
|       | P Type here to search                                | 📀 📼 🐮 📲 📲 赵 👄 🖬 🖏                                                                                                    | ^                           |     |

This will open the CPD Dashboard - Click on View Certificates beneath the accumulative total for points attained via ABDO.

| Aembers and students                                     | Information on ABDO continuing p                                                                                                    | professional development                                                                             |  |  |  |
|----------------------------------------------------------|----------------------------------------------------------------------------------------------------|----------------------------------------------------------------------------------------------------|--|--|--|
| EE Hub                                                   | Welcome to our CPD pages. If you experience a                                                                                                    | Welcome to our CPD pages. If you experience any issues please email abdocpd@abdo.org.uk              |  |  |  |
| Clinical Hub                                             | >                                                                                                    |                                                                                                    |  |  |  |
| CPD                                                      | <ul> <li>Attending an ABDO regional CPD event is a great</li> <li>way to engage with your peers, industry partners<br/>and your association. You will take part in interacting</li> </ul> | Your ABDO CPD:                                                                                       |  |  |  |
| CPD Dashboard                                            | > and relevant educational sessions and complete                                                                                                    | 0                                                                                                    |  |  |  |
| Our Events                                               | > part of your regulatory requirement with the GOC I                                                                                                    | y Y                                                                                                  |  |  |  |
| Online CPD                                               | > gaining CPD points.                                                                                                    | CPD points with AllDO.                                                                               |  |  |  |
| How to book onto an ABDO CET<br>or CPD event             | > You can also gain CPD points by completing sessio                                                                                                    | This shows CPD points attained via ABDO. Points run from 1st January 2022.<br>10 31st December 2024. |  |  |  |
| How to cancel a ABDO CET or<br>CPD event                 | <ul> <li>with multiple choice questions. These can be found</li> <li>below.</li> </ul>                                                                                                    | View certificates                                                                                    |  |  |  |
| Saleguarding                                             |                                                                                                    | IN CALLS ALL MELTING STREET, MILLOW                                                                  |  |  |  |
| Professional development<br>toolbox                      | year to remain on the GOC register and continue practiling.                                                                                                    |                                                                                                    |  |  |  |
| New FBDOs & CPD                                          | >                                                                                                    |                                                                                                    |  |  |  |
| Considering a career break or<br>Re-joining the register | Online multiple choice questions CPD                                                                                                    |                                                                                                    |  |  |  |
| Guide for CPD Authors                                    | > You can obtain CPD points by successfully answering                                                                                                    | ng multiple choice questions after you have read a CPD                                               |  |  |  |
| Archived CET articles                                    | article or viewed a CPD recorded lecture. Once yo                                                                                                    | ou have completed the multiple choice questions you will                                             |  |  |  |

You will then see a list of all your certificates. Click on the View Certificate buttons to download and then save to your device. You can then use this to upload to the MyCPD section on the GOC.

| Certificates                         |                                         |                                                                        |                  |          |                        |                  |  |
|--------------------------------------|-----------------------------------------|------------------------------------------------------------------------|------------------|----------|------------------------|------------------|--|
| Home > Students & Members > CPD Dash | board > Certifica                       | stes                                                                   |                  |          |                        |                  |  |
|                                      | Online CPD<br>Dispensing Optics Article |                                                                        |                  |          |                        |                  |  |
| (abdo)                               |                                         |                                                                        |                  |          |                        |                  |  |
|                                      | C-Number                                | -                                                                      | Number of Points | Domains  | Date<br>Taken/Alfended |                  |  |
|                                      | C-100008                                | Professionalism In Optics                                              |                  | <u>e</u> | 14/01/2022             | View Cardificate |  |
| - 587                                | Online Dis                              | cussion Workshop                                                       |                  |          |                        |                  |  |
|                                      | C-Number                                |                                                                        | Number of Points | Domains  | Date<br>Taken/Alfended |                  |  |
|                                      | C-100456                                | Improving Inter-Protocolonal Understanding in Optical Practice         | 3                | <u>e</u> | 19/01/2022             | Yes Cellicole    |  |
|                                      | Recorded                                | Lecture                                                                |                  |          |                        |                  |  |
|                                      | C-Number                                | -                                                                      | Number of Points | Domains  | Date<br>Taken/Altended |                  |  |
|                                      | C-100519                                | Sustainable Optionsity                                                 | - 0              | <u> </u> | 11/01/2022             | View Certificate |  |
|                                      | Webinar                                 |                                                                        |                  |          |                        |                  |  |
|                                      | C-Number                                | -                                                                      | Number of Points | Domains  | Date<br>taken/Alfended |                  |  |
|                                      | C-100646                                | Acute five Condition/bloge, Parl 2 - Best Strategy & Interactive Cases |                  | 9        | 01/02/2022             | View.Certificate |  |
|                                      | Online Pee                              | er Review                                                              |                  |          |                        |                  |  |

\*\*Please note if you are viewing on a smartphone or tablet style device you may need to scroll across the screen to find the next certificate available under each heading\*\*